■■■■■ win your digi∀alue 赢在數位價值

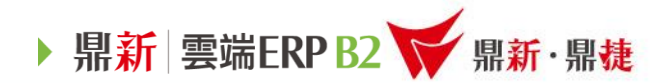

#### 雲端ERP B2 線上課程

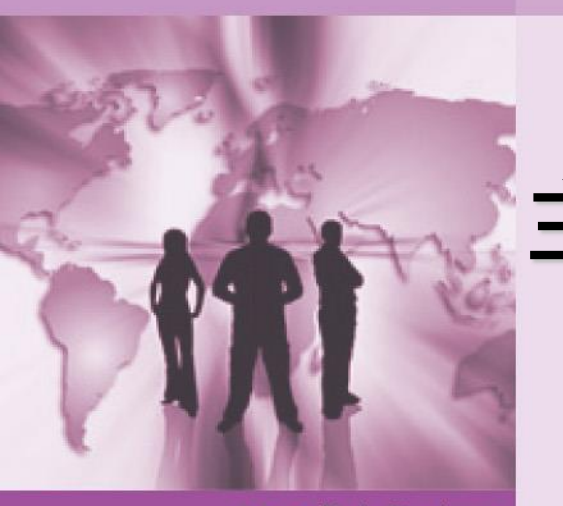

#### 主題: 會計-明細科目

>>> DataSystems

■■■ win your digi¥alue 赢在數位價值

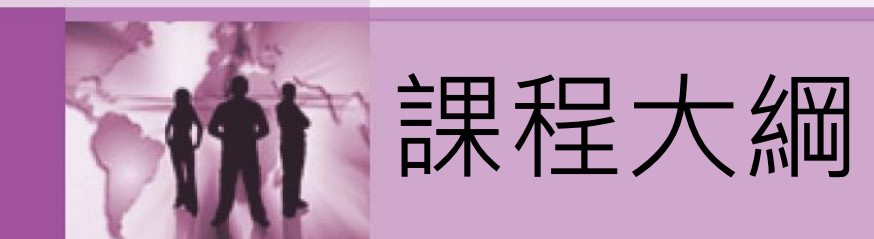

## 一、會計明細科目建立流程 二、會計報表-明細分類帳

▶ 鼎新 雲端ERP B2 ₩ 鼎新·鼎捷

三、貼心小叮嚀

■■■■■ win your digi¥alue 贏在數位價值

▶ 鼎新 雲端ERP B2 ₩ 鼎新·鼎捷

#### 1、會計明細科目建立流程:

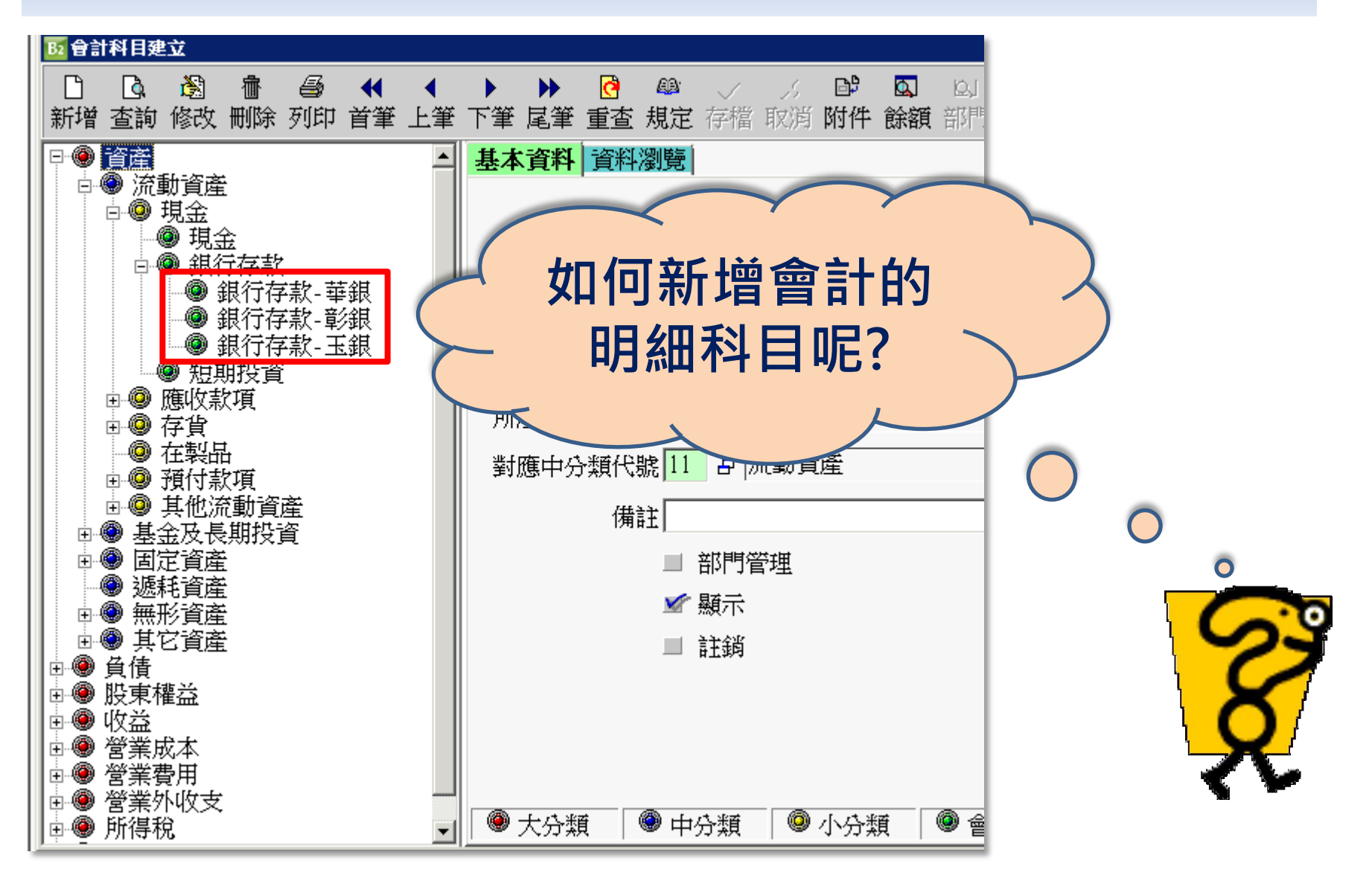

■■■■■ win your digi∀alue 赢在數位價值

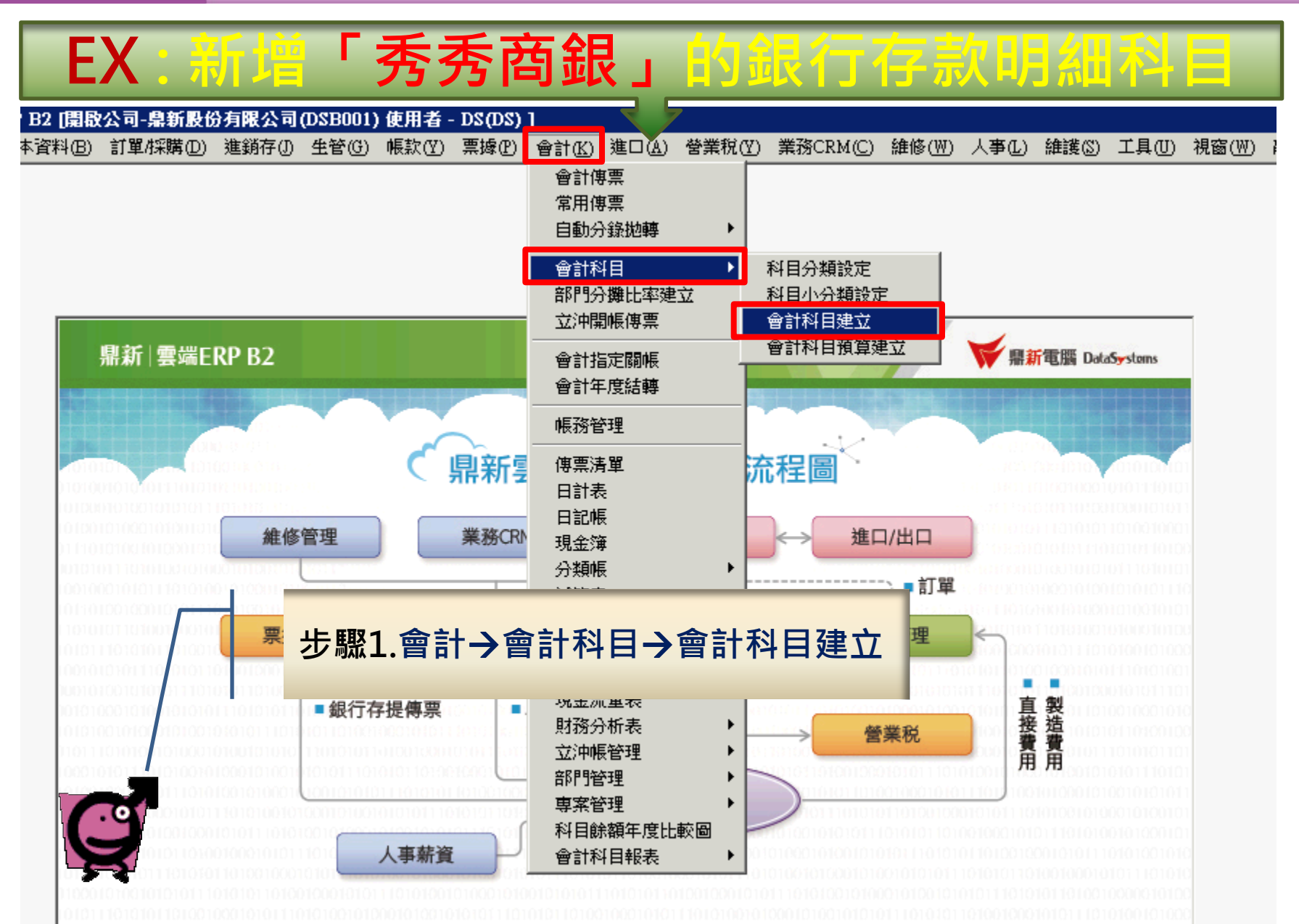

▶ 鼎新 雲端ERP B2 ₩ 鼎新·鼎捷

| <b>B</b> 會計科目建立                                            |                                |    |
|------------------------------------------------------------|--------------------------------|----|
| 1 🖪 🖄 👘 🖨 📢 🖣                                              | 🕨 🕨 🙆 🕮 🧹 🏑 💕 🖾 😡              | 速查 |
| 新增 查詢 修改 刪除 列印 首筆 上筆                                       | 下筆 尾筆 重查 規定 存檔 取消 附件 餘額 部門     |    |
| ■●●新增 (Insert)                                             | 基本資料 資料瀏覽                      |    |
| <ul> <li>●●● 負債</li> <li>●● 股東權益</li> <li>●● 收益</li> </ul> | 科目代號 1101                      |    |
| □●● 營業成本                                                   | 科目名稱 現金                        |    |
| ■●● 營業外收支                                                  | 英文名稱Cash on hand               |    |
| ■●● 非經常營業損益                                                | 所屬總帳科目                         |    |
|                                                            | 所屬小分類代號 110 日 現金               |    |
|                                                            | 對應中分類代號 11 日 流動資產              |    |
|                                                            | 備註                             |    |
|                                                            | ■ 部門管理                         |    |
|                                                            | 步驟2.按下「新增」後,接著輸入右邊的科目基本資料      | 0  |
|                                                            |                                |    |
|                                                            |                                |    |
|                                                            | ● 大分類   ● 中分類   ● 小分類   ● 會計科目 |    |

▶ 鼎新 雲端ERP B2 ₩ 鼎新·鼎捷

■■■■■■ win your digi¥alue 贏在數位價值

▶ 鼎新 雲端ERP B2 😿 鼎新·鼎捷

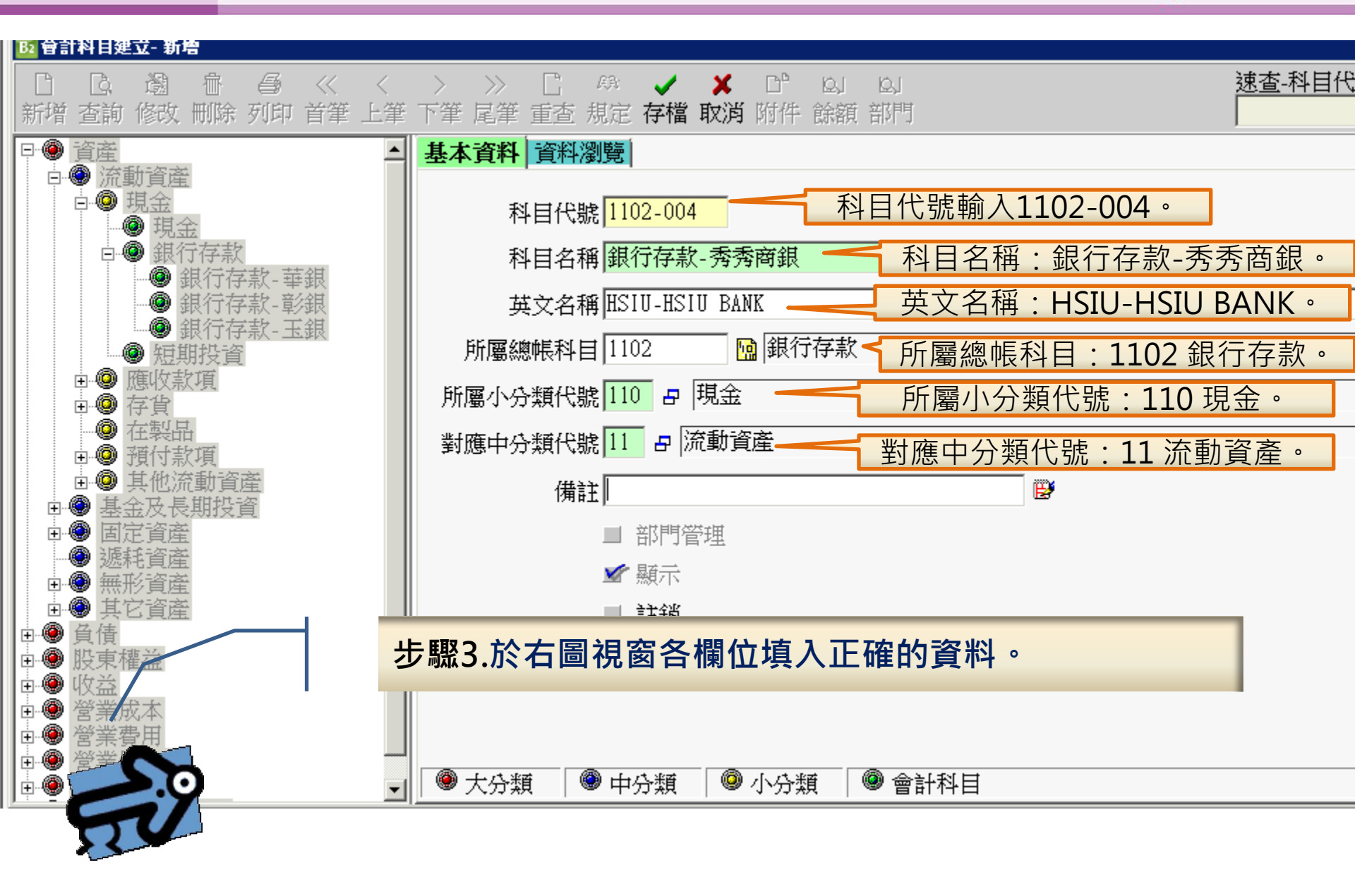

■■■■■ win your digi¥alue 贏在數位價值

▶ 鼎新 雲端ERP B2 ₩ 鼎新·鼎捷

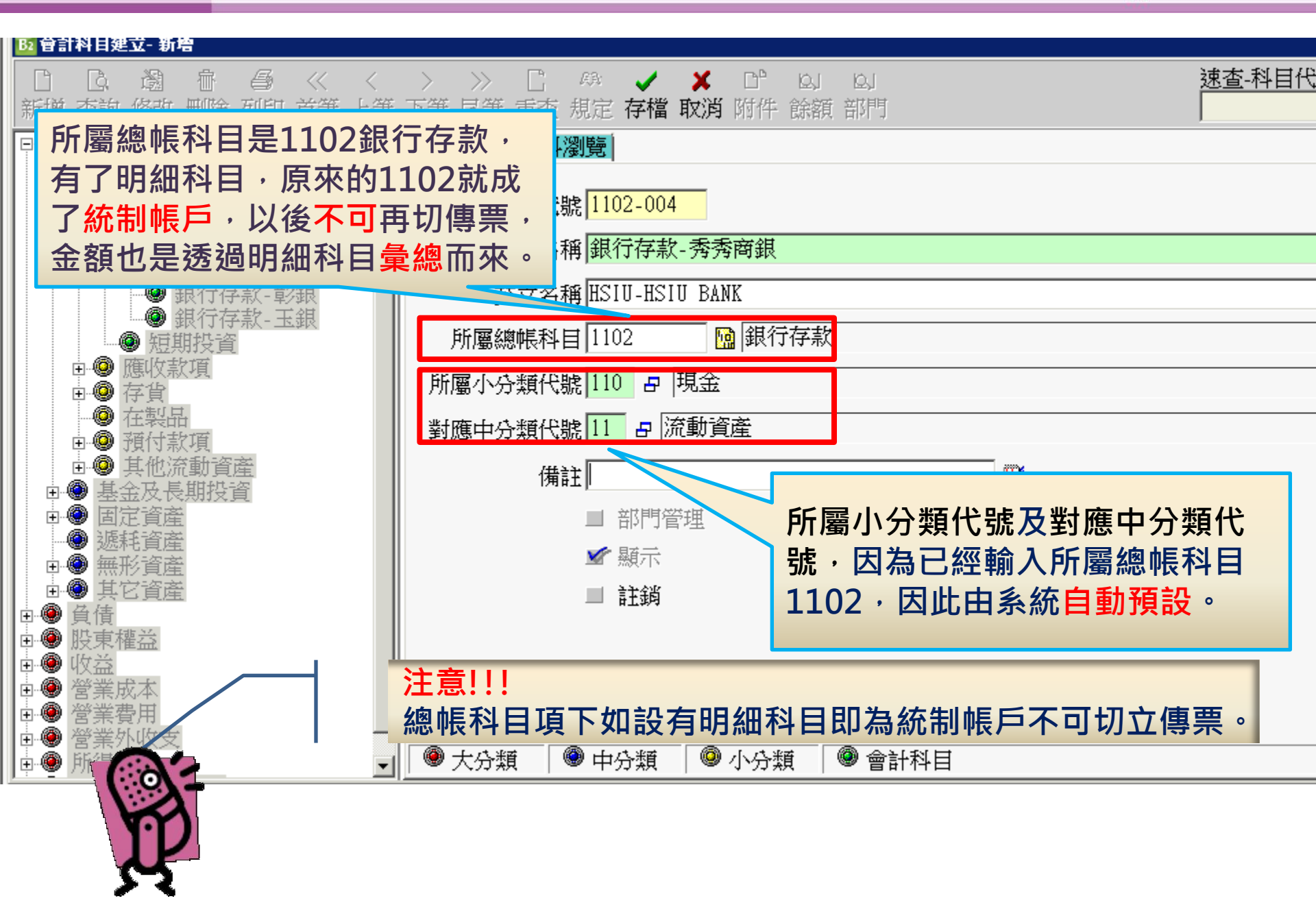

■■■■■ win your digi¥alue 贏在數位價值

▶ 鼎新 雲端ERP B2 ₩ 鼎新·鼎捷

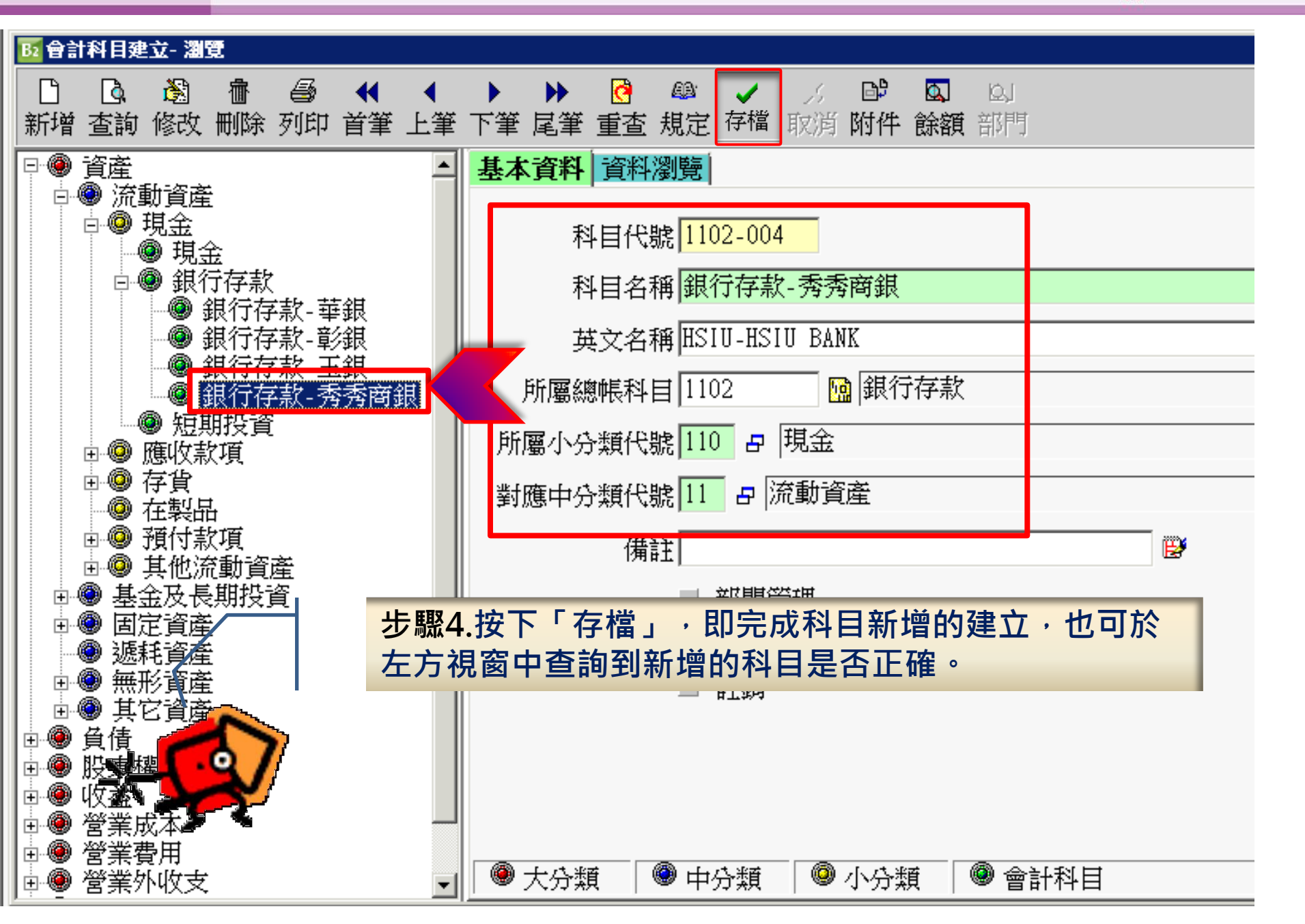

■■■■■ win your digi value 贏在數位價值

▶ 鼎新 雲端ERP B2 ₩ 鼎新·鼎捷

鼎新電腦 DataSystems

#### 2、會計報表-明細分類帳:

明細分類帳主要是針對明細科目,彙總某段日期區間內,借 貸的異動金額及明細資料,而且這張報表會計科目前四碼相 同,彙總後的金額應該要等於總分類帳統制帳戶的金額。

#### 鼎新 | 雲端ERP B2

| 金計 | 物框胡主     |
|----|----------|
|    | 而可以在主义之父 |

| 長簿         | 財務報表       | 其它報表                    |             |
|------------|------------|-------------------------|-------------|
| 專票清單       | 試算表        | 科目立沖餘額表                 | 損益表/圖(部門比較) |
| 日計表        | 損益表/圖(本期)  | 立沖帳目餘額表                 | 損益表/圖(多部門)  |
| 記帳         | 損益表/圖(全年)  | 部門分攤比率表                 | 科目專案餘額表     |
| 金簿         | 損益表/圖(比較)  | 試算表(部門)                 | 專案科目餘額表     |
| 奶類帳        | 資產負債表(報告式) | 費用分析表(比較)               | 損益表(專案)     |
| 8分類帳(部門別)  | 資產負債表(帳戶式) | 收入分析表(比較)               | 科目餘額年度比較圖   |
| 的复数 (專案別)  | 資產負債表(比較)  | 損益表(部門)                 | 會計科目一覽表     |
| 細分類帳       | 營業成本表      | 損益表/圖(部門全年)             | 科目預算一覽表     |
| 細分類帳(部門)   | 現金流量表      | 00101011110101010101010 |             |
| 月細分類帳(專案別) | 財務比率分析表    |                         |             |

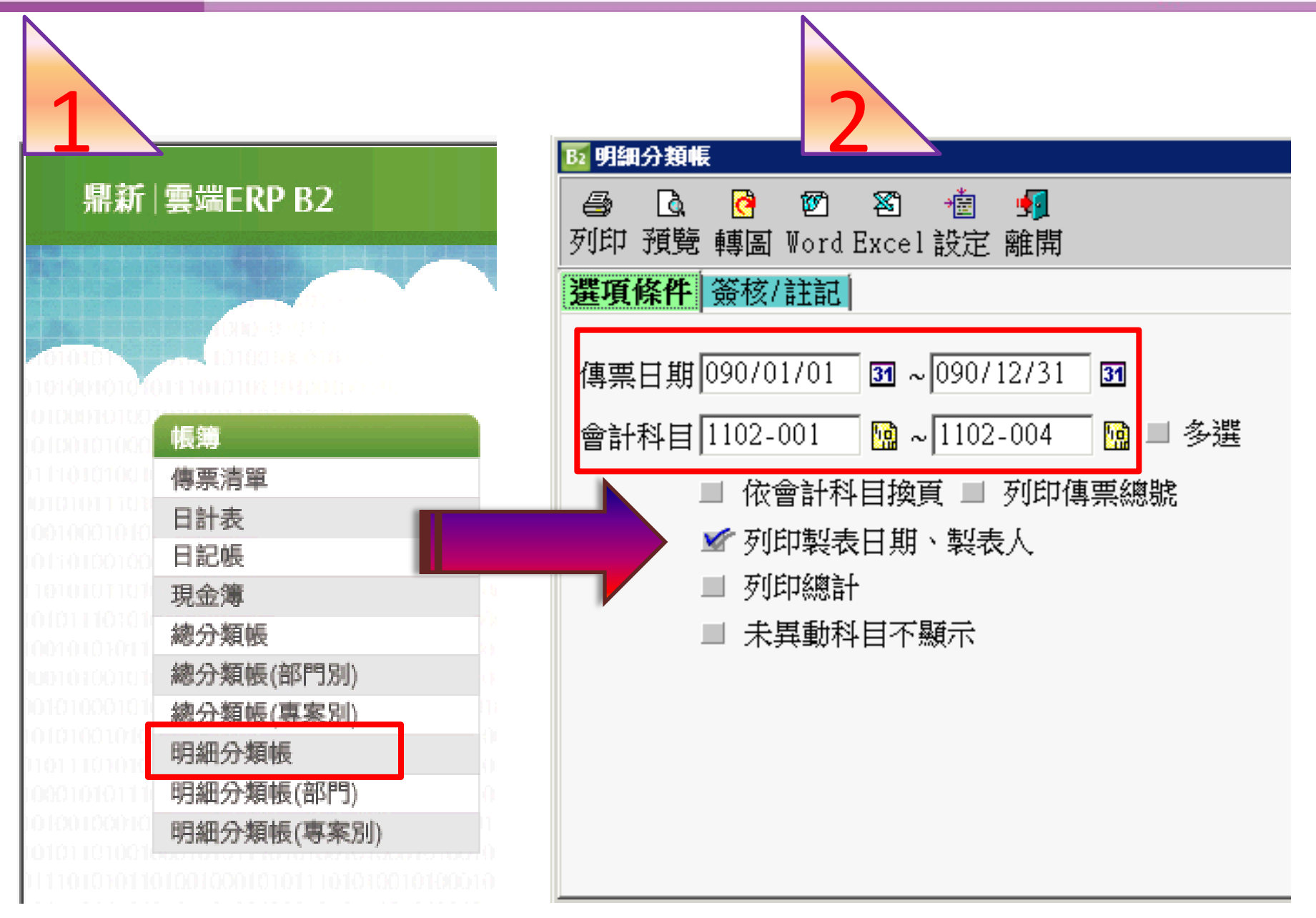

| 起訖傳菜日期: 090/01<br>起訖會計科目: 1102-0 | /01 - 090/12/3 |               | 分有限/<br>1分類帳 | 公司        | 頁次:1<br>鄭表:102/10/1 | L6 DS 3   |
|----------------------------------|----------------|---------------|--------------|-----------|---------------------|-----------|
| 傳采日期  類別 傳采編                     | 解號 序號          | t<br>摘要       |              | 借方金額      | 貸方金額借貸              | 餘額        |
|                                  | 會計科目:1102      | 2-001 銀行存款-華銀 |              |           | 前期餘額:借              | 250,000   |
| 090/01/05 轉帳 200103              | 105000004 001  |               |              | 551,400   | 借                   | 801,400   |
| 090/02/18 轉帳 20010               | 218000001 002  |               |              |           | 12,000借             | 789,400   |
| 090/02/22 轉帳 200102              | 222000002 001  |               |              | 358,735   | 借                   | 1,148,135 |
| 090/02/22 轉帳 200102              | 222000003 001  |               |              | 518,377   | 借                   | 1,666,512 |
| 090/02/22 轉帳 200102              | 222000004 001  |               |              | 100,000   | 借                   | 1,766,512 |
| 090/03/31 轉帳 200103              | 331000004 003  |               |              |           | 24,000借             | 1,742,512 |
| 090/06/30 轉帳 20010               | 63000003 002   |               |              |           | 13,000借             | 1,729,512 |
| 090/10/01 轉帳 20011(              | 001000001 001  |               |              | 2,000,000 | 借                   | 3,729,512 |
| 090/10/02 轉帳 20011(              | 002000001 001  |               |              | 2,000,000 | 借                   | 5,729,512 |
| 090/12/22 轉帳 200112              | 222000001 002  |               |              |           | 15,000借             | 5,714,512 |
|                                  |                |               | 合計:          | 5,528,512 | 64,000              |           |
|                                  | 會計科目:1102      | 2-002 銀行存款-彰銀 |              |           | 前期餘額:借              | 5,236,764 |
| 090/01/04 收入 20010:              | 104000001 001  | 發薪資用          |              |           | 500,000借            | 4,736,764 |
| 090/01/20 轉帳 200103              | 120000001 001  |               |              | 1,874,250 | 借                   | 6,611,014 |
| 090/01/31 轉帳 200103              | 13100002 001   |               |              | 1,510,410 | 借                   | 8,121,424 |
| 090/02/05 轉帳 200102              | 20500002 001   |               |              | 3,900,000 | 借 🛒                 |           |
| 090/02/05 轉帳 200102              | 205000005 005  | 90年度的薪資費用支出   |              |           | 520,000借 🎢          |           |
| 090/02/15 轉帳 200102              | 215000003 002  |               |              |           | 250,000代            |           |
| 090/02/20 轉帳 20010               | 22000002 001   |               |              | 500,000   | 借                   | 2         |
| 090/03/05 轉帳 200103              | 30500002 005   | 90年度的薪資費用支出   |              |           | 520,000借            |           |
| 090/03/21 轉帳 200103              | 321000001 002  |               |              |           | 5,822,670借          | T         |
| 090/03/23 轉帳 200103              | 323000001 005  | 90年度的薪資費用支出   |              |           | 520,000借            |           |
| 090/03/28 轉帳 200103              | 328000002 003  |               |              |           | 2,200,000借          |           |
| 90/03/31 轉帳 200103               | 331000002 002  |               |              |           | 12,000借             | 2,676,754 |
|                                  |                |               |              |           |                     |           |

▶ 鼎新 雲端ERP B2 ₩ 鼎新·鼎捷

### 已使用過之會計科目, 若原本是總帳科目, 欲改為明細科目, 請問是否可以修改呢?

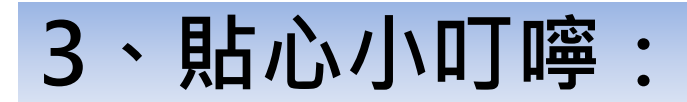

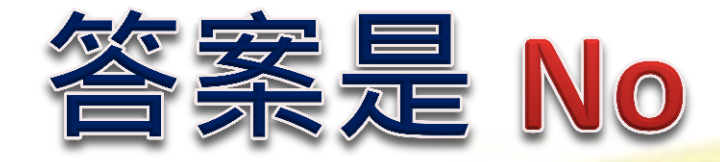

# 已切過傳票之會計科目,若欲修改為明細科目,需將傳票刪除,若資料量很多,則不建議此做法。

須重設一個新的會計科目,代替原來之 會計科目,並將科目餘額調整至新的會 計明細科目內後,註銷原來之會計科目。

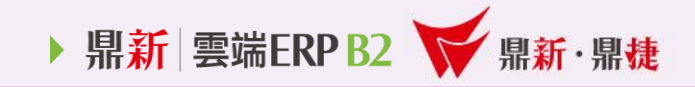

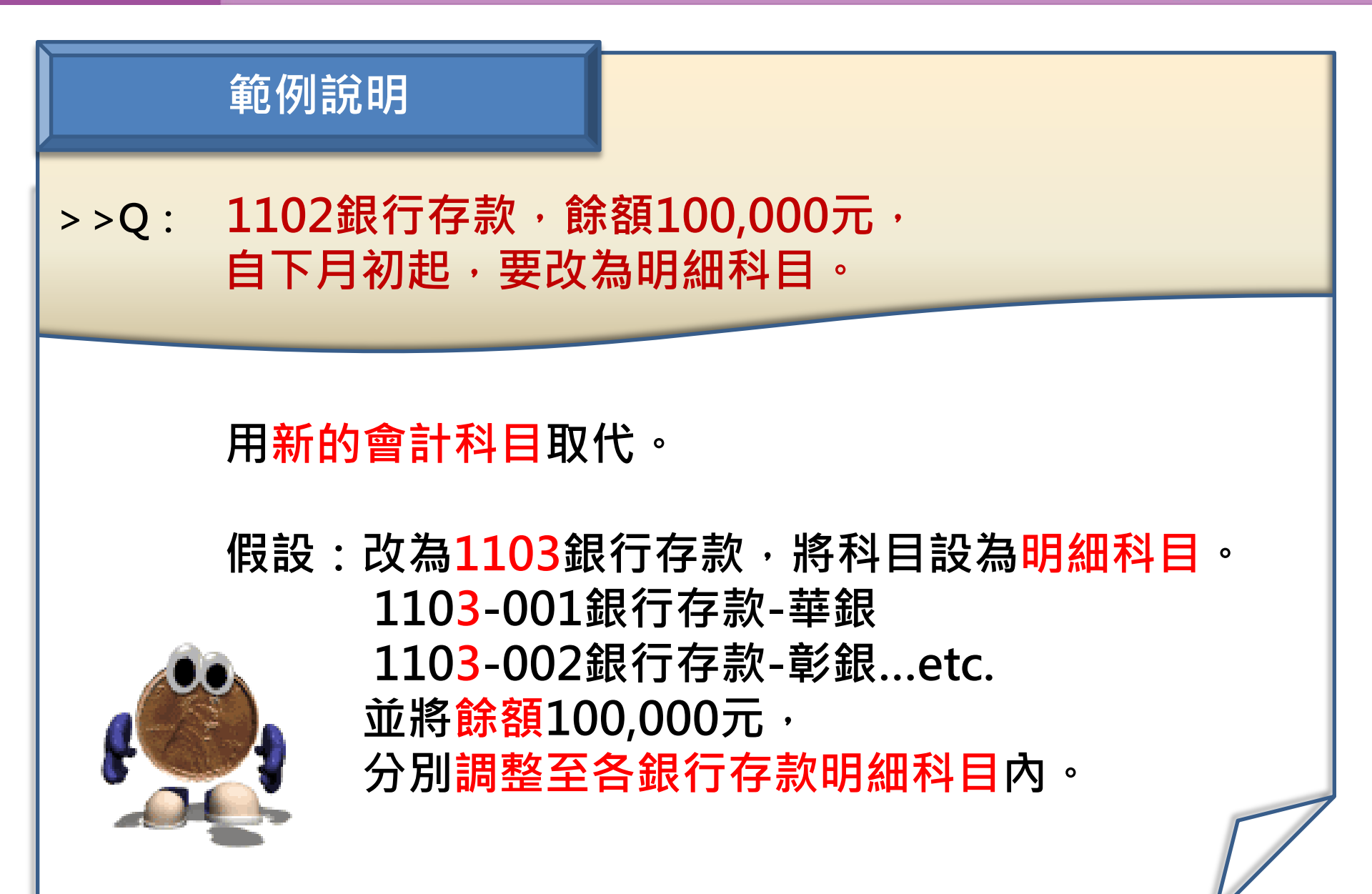

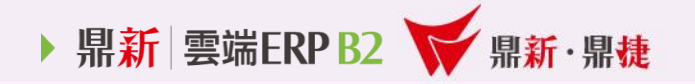

## THE END